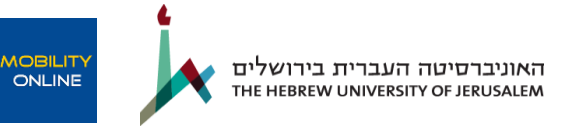

# <u>Application to the student exchange program – Step by step Guide</u> <u>הסבר מילולי של תהליך הרישום לתוכנית חילופי סטודנטים באמצעות</u> Mobility on-line מערכת

<u>Mobility on-line בפורטל</u> חיפוש מידע על המוסדות (1

פורטל החיפוש מציג מידע על המוסדות עמם יש הסכמים פעילים לחילופי סטודנטים לשנה"ל תשפ"ג - 2022-2023.

<u>להסבר והנחיות לשימוש בפורטל - לחצו פה</u>

2) <u>לאחר בחירת המוסדות, יש למלא טופס רישום במערכת</u>

בקובץ זה ניתן למצוא הוראות והסבר מפורט למילוי טופס ההרשמה ( Stage one: Registration form)

3) הוראות והסבר מפורט להעלאת המסמכים הנדרשים להגשת מועמדות לתכנית Stage 2 : Workflow – uploading application documents

# בהצלחה!

שאלות טכניות לגבי הרישום המקוון במערכת ניתן לפנות לרכזות החילופים ברשות לבינלאומיות באמצעות האימייל:

<u>liatg@savion.huji.ac.il</u> רכזת חילופי סטודנטים יוצאים ליעדים באירופה: ליאת גבאי,

<u>outgoing@savion.huji.ac.il</u> , רכזת חילופי סטודנטים יוצאים ליעדים מחוץ לאירופה : דניאלה פקטורוביץ

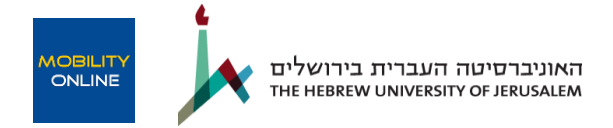

# Stage one: Registration form

| Command                                     | Hebrew meaning                                                |
|---------------------------------------------|---------------------------------------------------------------|
| Application details                         |                                                               |
| Type of application                         | Outgoing (default)                                            |
| Type of person                              | Student (default)                                             |
| Exchange program                            | Student exchange program – university level (default)         |
| Academic year                               | שנת לימודים אקדמית של החילופין (22/23 בברירת מחדל)            |
| Personal details                            |                                                               |
| Last name                                   | שם משפחה                                                      |
| First name                                  | שם פרטי                                                       |
| Gender                                      | מין                                                           |
| Date of Birth                               | dd.mm.yyyy - יש למלא לפי הפורמט: dd.mm                        |
| Country of Birth                            | ארץ לידה                                                      |
| Nationality                                 | לאום                                                          |
| ID number (Israeli ID number)               | מספר תעודת זהות תקנית – תשע ספרות (כולל ספרת ביקורת)          |
|                                             | סטודנטים זרים – יש למלא מספר דרכון                            |
| Email address (huji mail address)           | יש להכניס דוא"ל אוניברסיטאי בלבד                              |
| Same e-mail address for verification        | למלא שוב את גתובת הדוא"ל – יש לשים לב שהכתובת נכונה (אחרת     |
|                                             | לא תוכלו להמשיך ברישום)                                       |
| Additional email address                    | נא למלא כתובת אימייל נוספת מלבד זו שציינת (במידה ויש)         |
| Telephone number                            | נא להכניס מספר טלפון נייד                                     |
| Data concerning current studies             |                                                               |
| Country of home institution                 | ישראל ברירת מחדל                                              |
| Home institution                            | האוניברסיטה העברית (כל התחומים) – ברירת מחדל                  |
| Main Faculty/School                         | <b>פקולטת האם</b> אליה את.ה משויך.ת באוניברסיטה העברית        |
| Primary study field                         | חוג הלימודים העיקרי אותו את.ה לומד.ת (הנמצא תחת פקולטת האם    |
|                                             | שלך)                                                          |
| Secondary Faculty/School                    | פקולטה משנית                                                  |
| Secondary Study field                       | חוג הלימודים המשני אותו את.ה לומד.ה (הנמצא תחת הפקולטה        |
|                                             | הנוספת) במידה ויש                                             |
| Study level                                 | : (בעת מילוי הטופס) לאיזה תואר את.ה לומד.ת                    |
|                                             | (Doctoral) אוסמך (Masters) אוסמך (Bachelors) בוגר (Bachelors) |
| Number of academic years (including current | שנות לימוד אקדמיים שצברת עד כה (כולל שנת תשפ"ב)               |
| year)                                       |                                                               |
| Grade point average (as of today)           | ממוצע ציונים מעודכן (נכון ליום מילוי הטופס) בסולם של 1-100    |
|                                             | מידע שניתן לעדכן בהמשך (עד לסגירת מערכת הרישום)               |
| Do you currently receive a scholarship from | האם את.ה מקבל.ת מלגה מדיקנט הסטודנטים בשנה"ל הנוכחית?<br>     |
| the Dean of student's office?               | [] בן/לא                                                      |

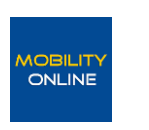

| Have you ever been accepted to the students     | כולל קורסי קיץ, חילופין בתואר אחר.                                                |
|-------------------------------------------------|-----------------------------------------------------------------------------------|
| exchange program at HUJI in the past?           | אם התשובה היא כן, נא לסמן ולמלא פרטים בשדה הבא.                                   |
| Additional information about previous           | נא למלא פרטים – שם התוכנית (קורסי קיץ, ארסמוס+ וכו), שנה                          |
| students exchange program at HUJI               | ויעד (שם המוסד ומדינה)                                                            |
| Data concerning planned exchange                |                                                                                   |
| Study field for application (first/second/third | חוג הלימודים שבמסגרתו אתם מתכננים לצאת לחילופין (חוג אם                           |
| choice)                                         | או משני). שימו לב – יש לבחור אחד מן החוגים שסומנו כחוג                            |
|                                                 | או Main Study field ) ראשי או משני בשדות מעלה                                     |
|                                                 | (Secondary Study field                                                            |
| Period of stay (expected) (first/second/third   | באיזה סמסטר את.ה מתעתד.ת לצאת לתכנית- נא למלא בהתאם בכל                           |
| choice)                                         | אחת מהעדיפויות שתציין.י                                                           |
|                                                 | במידה ואינך יודע.ת בשלב זה –  יש לציין סמסטר סתיו.                                |
| Type of program (first/second/third choice)     | האם התכנית היא תחת תכנית ארסמוס או בילטראלי- נא למלא בהתאם                        |
|                                                 | לעדיפות ראשונה/שנייה/שלישית                                                       |
| Country of host institution (first/second/third | המדינה אליה תרצה.י לצאת במסגרת תכנית חילופי סטודנטים- נא                          |
| choice)                                         | למלא בהתאם לעדיפות ראשונה/שנייה/שלישית                                            |
|                                                 |                                                                                   |
| Host institution (first/second/third choice)    | שם המוסד אליו תרצה.י לצאת במסגרת תכנית חילופים- נא למלא                           |
|                                                 | בהתאם לעדיפות ראשונה/שנייה/שלישית.                                                |
|                                                 | שימו לב – ישנם מוסדות שתחומי הלימוד או התואר בהם                                  |
|                                                 | מוגבלים . אם אינכם מוצאים את המוסד שאתם רוצים כנראה                               |
|                                                 | שאינו מתאים לקריטריונים של תחום הלימוד או של התואר. אין                           |
|                                                 | לשנות את תחום הלימוד לתחום שאינו שייך לפקולטה שלכם.                               |
| Special requests/comments                       | חשוב: כל הערה/מידע שתרצה.י להוסיף כגון: בקשה לצאת                                 |
|                                                 | לאותו יעד עם בן/בת זוג, חבר/חברה, התחשבות בצרכים                                  |
|                                                 | מיוחדים או כל בקשה/הערה שעלולה להשפיע על תהליך השיבוץ<br>                         |
|                                                 | במידה ותתקבלו לתוכנית יש לציין פה ולא להעלות קובץ מצורף<br>בעולב אים איני בביינים |
|                                                 | בשלב מסמכי הבקשה                                                                  |
| Language proficiency test taken in the past     | IELTS, TOEFL OR OTHER האם בעבר עשית מבחן מיומנויות שפה,                           |
|                                                 | במידה והתשובה היא חיובית, יש לעלות על השאלות הבאות:                               |
| Name of the exam                                | אם התשובה היא כן: שם המבחן                                                        |
| Year of the exam (yyyy)                         | אם התשובה היא כן: שנה בה התקיים המבחן                                             |
| Test score                                      | אם התשובה היא כן: תוצאות המבחן                                                    |
| Your personal data will be used, processed      |                                                                                   |
| and shared by the Hebrew University of          | לעיבוד ושימרת נתונים אישיים.                                                      |
| Jerusalem and by SOP Hilmbauer &                | מידע נוסף של מדיניות הפרטיות נמצאת בלינקים הבאים:                                 |
| Mauberger GmbH & Co KG ("SOP" or                |                                                                                   |
| "Mobility Online") for the purposes of          | SOP's Privacy Notice and Policy :                                                 |

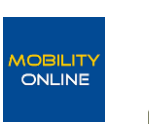

| managing student mobility and international    | https://www.sop-at.com/en/privacy-policy        |
|------------------------------------------------|-------------------------------------------------|
| cooperation. Your personal data is stored on   |                                                 |
| SOP's servers. SOP will process and store your | the Hebrew University Privacy Notice:           |
| data as detailed herein and in SOP's Privacy   | https://international.huji.ac.il/privacy-policy |
| Notice, together with the Hebrew University    |                                                 |
| (located in Israel) for the purposes detailed  |                                                 |
| above. Your personal data will be shared with  |                                                 |
| various third parties, including partner       |                                                 |
| institutions, for the purposes detailed above  |                                                 |
| and will be transferred overseas pursuant to   |                                                 |
| the applicable data protection regulations. I  |                                                 |
| give my consent for the use, processing,       |                                                 |
| sharing and transfer of my personal            |                                                 |
| information (including sensitive data) as      |                                                 |
| outlined above and in SOP's Privacy Policy. If |                                                 |
| you are International student from the         |                                                 |
| European Economic Area (EEA), you are also     |                                                 |
| subject to and agree with the Hebrew           |                                                 |
| University Privacy Notice.                     |                                                 |

## <u>שימו לב! בשלב זה לא הושלמה הבקשה.</u>

Action successful! Thank you for your application! You will receive an e-mail in a few minutes containing all necessary information regarding further steps.

Close

## <u>לאחר מילוי טופס הרישום למערכת, ישלח אליך אימייל לכתובת המייל אשר ציינת</u> בטופס עם הנחיות ולינק להמשך הליך הרישום והעלאת המסמכים הנדרשים להשלמת בקשת המועמדות.

במידה ולא קיבלת את הדוא"ל להמשך התהליך יש ליצור קשר עם רכזות חילופי סטודנטים ברשות לבינלאומיות:

<u>liatg@savion.huji.ac.il</u> רכזת חילופי סטודנטים יוצאים ליעדים באירופה: ליאת גבאי,

<u>outgoing@savion.huji.ac.il</u> רכזת חילופי סטודנטים יוצאים ליעדים מחוץ לאירופה :דניאלה פקטורוביץ,

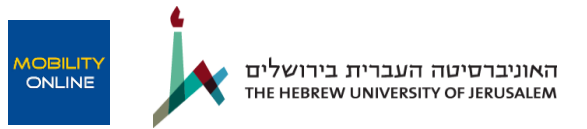

### <u>כניסה למערכת באמצעות מערכת הזדהות של האוניברסיטה העברית (מידע אישי)</u>

## <u>יש למלא קוד אישי וסיסמא (רק בכניסה הראשונה, לאחר מכן הנתונים המערכת תזכור את הפרטים</u> <u>באופן אוטומטי)</u>

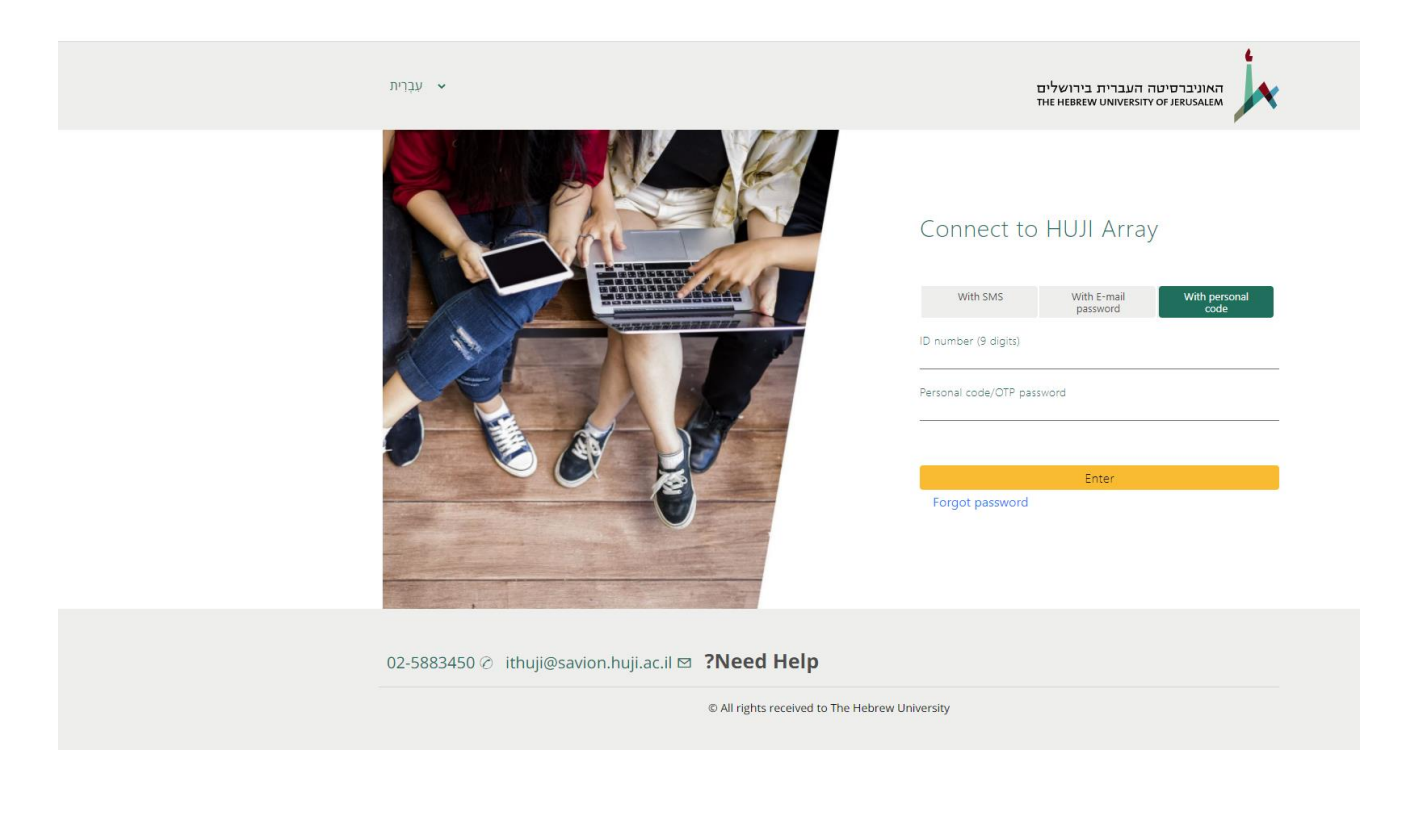

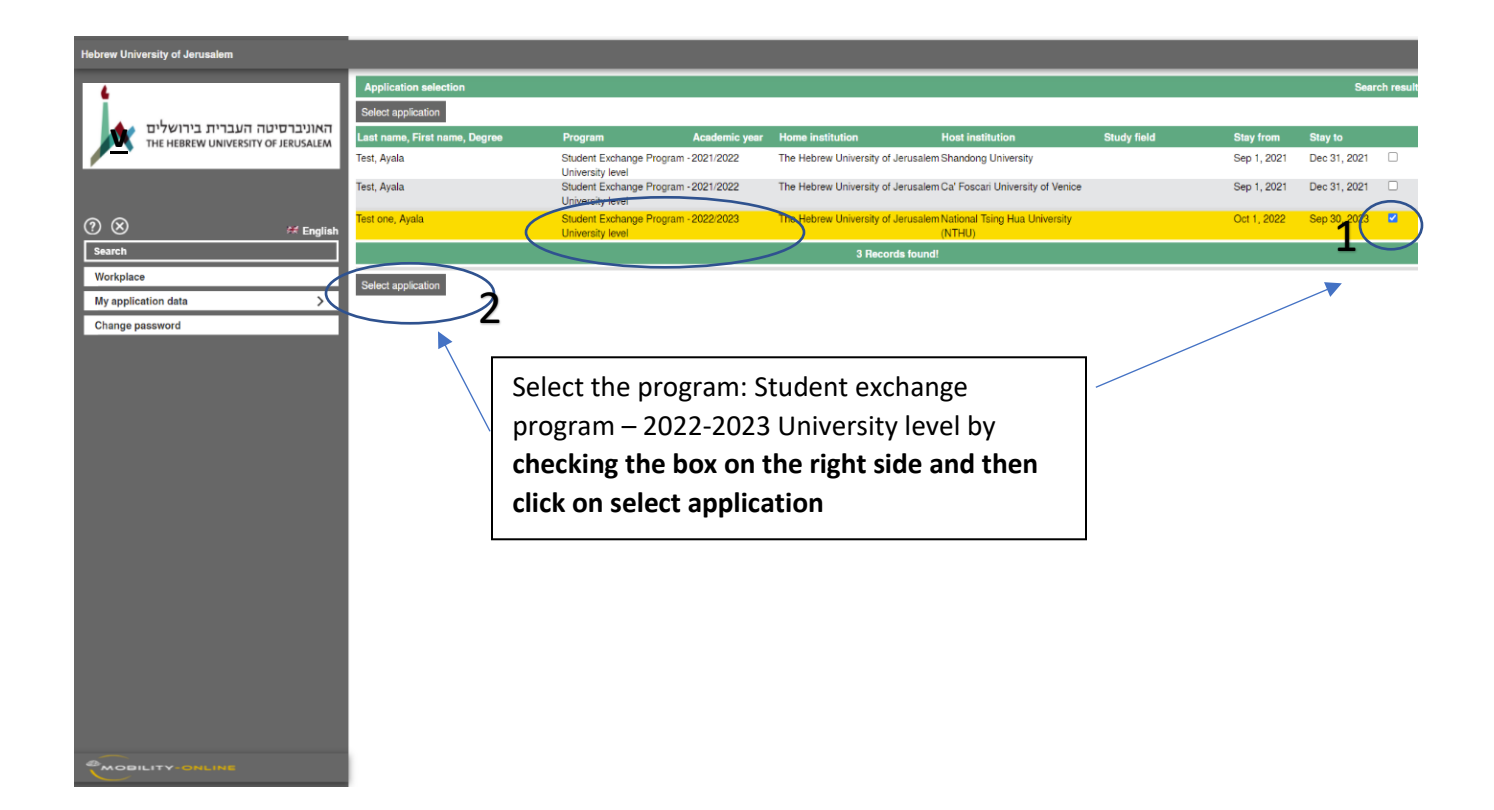

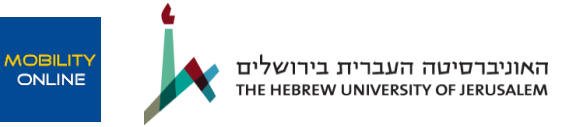

Application workflow כעת ניתן לראות את כל המידע בדבר בקשתך לחילופי סטודנטים תחת

יש ללחוץ על complete personal master data - בשלב זה יש למלא פרטים אישיים ו ופרטי דרכון עדכניים ולהחוץ על נוה על ולהשלים את העלאת מסמכי הבקשה בנדרשים (פרטים והוראות בטבלה מטה).

## Stage 2 : Workflow – uploading application documents

| Necessary steps                                | הסבר והוראות                                                                                                    |
|------------------------------------------------|----------------------------------------------------------------------------------------------------|
|                                                |                                                                                                    |
| Personal master data complete                  | יש ללחוץ על הלינק שבעמודה Direct access via following link<br>את המידע האישי : פרטי דרכון עדכניים.<br>* במידה ואתם בתהליך חידוש דרכון, יש למלא את הפרטים של הדרכון הנוכחי<br>ולאחר קבלת הדרכון החדש יש להיכנס ולעדכן את פרטי הדרכון החדש.<br>שימו לב, רק לאחר השלמת המידע בשלב זה (Personal master data),<br>יופיעו הלינקים להעלאת המסמכים הנוספים והשלמת הבקשה. |
| *Email of recommender (1)                      | רלוונטי רק עבור תלמידי מוסמך ודוקטורט (ויופיע רק לתלמידי מוסמך*<br>ודוקטורט)                                                                                                    |
| *Email of recommender (2) - optional           | יש להכניס דוא"ל של ממליץ (מינימום אחד). הממליץ.ה י.תקבל באופן אוטומטי<br>בקשה לשליחת מכתב המלצה וההמלצה תיכנס לתיק האישי של הסטודנט.ת<br>ותועבר באופן ישיר לוועדת השיפוט בשלב השיפוט.                                                                                                    |
|                                                | הסטודנט.ית יקבלו הודעה אוטומטית מהמערכת ברגע שיתקבל מכתב המלצה<br>בתיק שלהם.                                                                                                    |
| Tentative list of courses planned              | נא לכתוב מינימום 5 קורסים אותם תרצה.י ללמוד במוסד המארח (רשימה זו                                                                                                    |
| during exchange (first choice)                 | הנה טנטטיבית בלבד וניתנת כמובן לשינויים בהמשך)                                                                                                    |
|                                                | * ניתן לערוך שינויים בשלב הבא עד למועד השלמת הבקשה<br>(Submission of application confirmed)<br>יש לכתוב רשימת קורסים עבור כל אחת מהעדיפויות שנבחרו.<br>שימו לב, במידה ואתם משנים את סדר העדיפויות יש לשנות את רשימת<br>הקורסים בהתאם.                                                                                                    |
|                                                | -                                                                                                    |
| Photocopy of Passport uploaded (jpg, png only) | צילום של דרכון עדכני (ניתן להעלות רק קובץ תמונה (jpg, png)<br><u>*לא תמונת פספורט</u>                                                                                                    |
| CV uploaded (English)                          | קורות חיים (באנגלית) - נא להעלות קובץ PDF בלבד                                                                                                    |

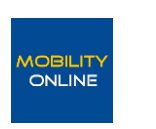

| Motivation letter 1 uploaded                                                                                     | מכתב מוטיבציה נפרד לכל מוסד מבוקש (באנגלית):                                                                                                    |
|----------------------------------------------------------------------------------------------------|----------------------------------------------------------------------------------------------------|
|                                                                                                    | יש לתאר במכתב את הסיבות לבחירתך את המוסד.ות שבהם את.ה מתעניין.ת<br>ללמוד, תוך התייחסות לקשר בין תכניות הלימודים המוצעות באותו מוסד לבין<br>לימודיך האקדמיים הנוכחיים ו/או העתידיים ולקורסים שציינת בטופס הבקשה<br>האלקטרוני לימודי שפה ו/או רב תרבותיות <b>נא להעלות קובץ PDF</b><br>בלבד |
| Motivation letter 2 uploaded                                                                                     | מסמך רשות (יופיע רק במידה וציינת בטופס הרישום עדיפות שנייה)                                                                                                    |
| Motivation letter 3 uploaded                                                                                     | מסמך רשות (יופיע רק במידה וציינת בטופס הרישום עדיפות שלישית)                                                                                                    |
| Courses and Grades transcript in<br>Hebrew (from your HUJI Personal<br>Information page)                         | PDF גיליון ציונים בעברית ממערכת מידע אישי- נא להעלות קובץ<br>בלבד                                                                                                    |
| Official Record of Studies (grade<br>transcript) in English (from the<br>student affairs office of your faculty) | גיליון ציונים רשמי ממזכירות הפקולטה-<br>נא להעלות קובץ PDF בלבד                                                                                                    |
| Language certificate uploaded - not mandatory                                                                    | מסמך רשות.                                                                                                    |
|                                                                                                    | במוסדות בחם שפור וחוו אח אינדו אנגיית דידיעת שפור וחווו אחדונקומית חיא<br>תנאי מוקדם לקבלה לתכנית, יש לפנות ליחידה ללימודי שפות בפקולטה למדעי                                                                                                    |
|                                                                                                    | הרוח ולהחתים טופס אישור ידיעת שפה כנדרש.<br>- נא להעלות קובץ PDF בלבד                                                                                                    |
| Documents to be uploaded - Other -<br>not mandatory                                                              | מסמכים או אישורים נוספים שרלוונטיים לדעתכם לבקשה                                                                                                    |
| Submission of application confirmed                                                                              | חשוב! על מנת להשלים את הגשת הבקשה, יש להיכנס ולאשר את השלמת                                                                                                    |
|                                                                                                    | העלאת כל המסמכים ואישור הגשת המועמדות.                                                                                                    |
|                                                                                                    | לאחר שלב זה, לא ניתן לערוך יותר את הבקשה. במידה ואתם נדרשים לעשות<br>שינויים/תיקונים לאחר שהשלמתם את השלב הזה יש ליצור קשר עם רכזת                                                                                                    |
|                                                                                                    | החילופין ברשות לבינלאומיות.<br>הבקשה תועבר לבדיקה של הרשות לבינלאומיות. במידה ויהיה צורך בהשלמת                                                                                                    |
|                                                                                                    | מסמבים, רבזת החילופין תיצור איתך קשר ותינתן ההזדמנות להשלים את<br>המסמבים הרלוונטיים באמצעות המערכת.                                                                                                    |
| Application documents complete                                                                                   | המסמכים נבדקו אושרו ע"י רכזות החילופין ברשות לבינלאומיות ויועברו<br>לשיפוט (אקדמי ומינהלי בפקולטה)                                                                                                    |
|                                                                                                    | הודעת קבלה/דחייה תתקבל בשבועות הקרובים                                                                                                    |

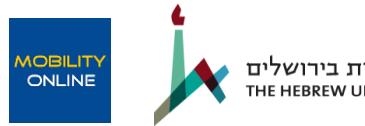

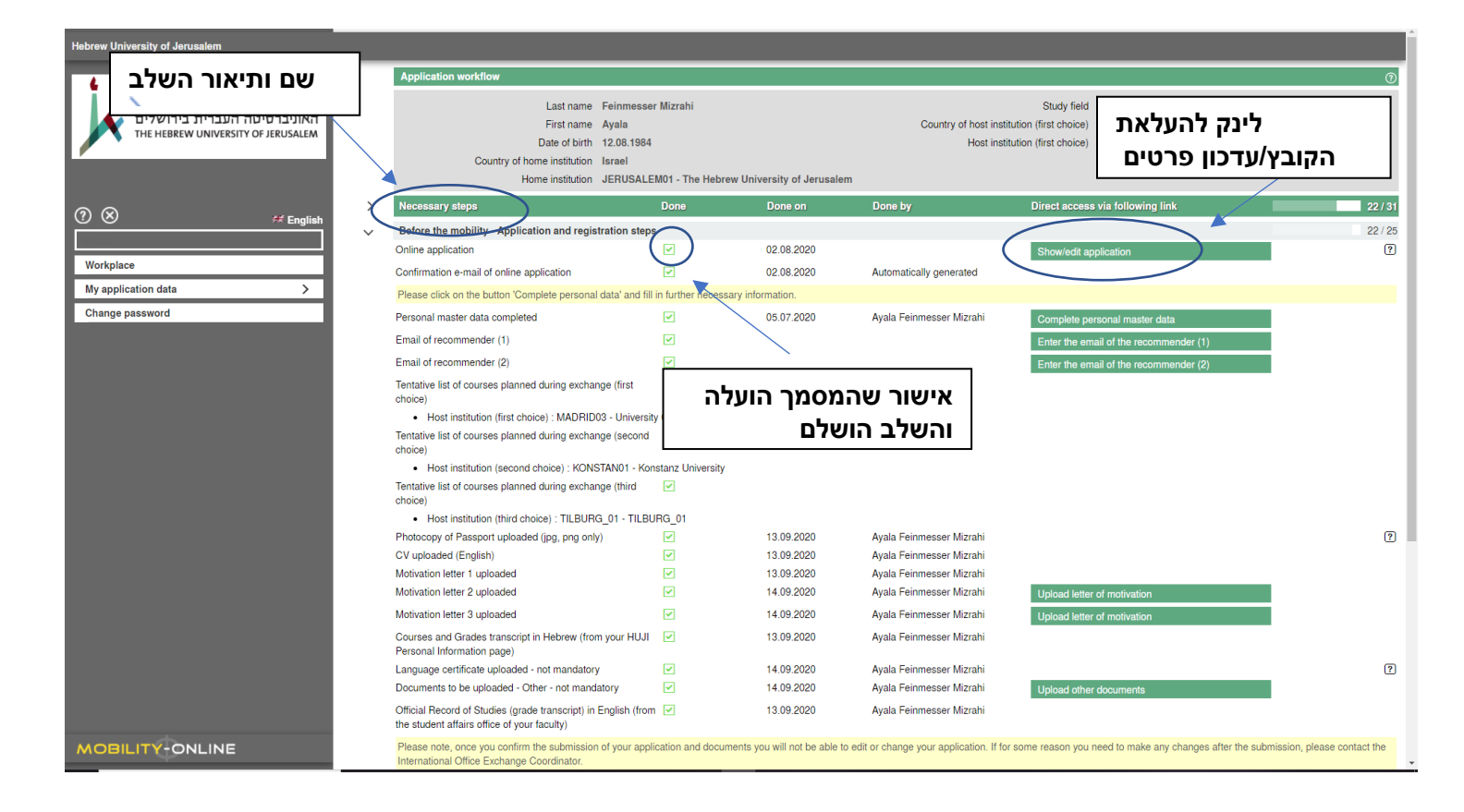

| Hebrew University of Jerusalem     |                                                                                                    |                        |                                 |                                                                               |                                                               |                       |  |  |
|------------------------------------|----------------------------------------------------------------------------------------------------|------------------------|---------------------------------|-------------------------------------------------------------------------------|---------------------------------------------------------------|-----------------------|--|--|
| 6                                  | Application workflow                                                                                                    | low Q                  |                                 |                                                                               |                                                               |                       |  |  |
| האוניברסיטה העברית בירושלים        | Last name Feir                                                                                                    | nmesser Mizrahi        |                                 |                                                                               | Study field Criminology                                       |                       |  |  |
| THE HEBREW UNIVERSITY OF JERUSALEM | First name Ayala                                                                                                    |                        |                                 | Country of nost inst                                                          | Country of nost institution (first choice) Spain              |                       |  |  |
|                                    | Country of home institution Israel                                                                                                    |                        |                                 | nost institution (inst choice) - imaphibuos - oniversity completense, inadria |                                                               |                       |  |  |
|                                    | Home institution JER                                                                                                    | USALEM01 - The He      | brew University of Jerusale     | m                                                                             |                                                               |                       |  |  |
| ⑦ ⊗                                | Necessary steps                                                                                                    | Done                   | Done on                         | Done by                                                                       | Direct access via following link                              | 22                    |  |  |
|                                    | CV uploaded (English)                                                                                                    |                        | 13.09.2020                      | Ayala Feinmesser Mizrahi                                                      |                                                               |                       |  |  |
|                                    | Motivation letter 1 uploaded                                                                                                    |                        | 13.09.2020                      | Ayala Feinmesser Mizrahi                                                      |                                                               |                       |  |  |
| Workplace                          | Motivation letter 2 uploaded                                                                                                    | <b>v</b>               | 14.09.2020                      | Ayala Feinmesser Mizrahi                                                      | Upload letter of motivation                                   |                       |  |  |
| My application data                | Motivation letter 3 uploaded                                                                                                    |                        | 14.09.2020                      | Ayala Feinmesser Mizrahi                                                      | Upload letter of motivation                                   |                       |  |  |
| Change password                    | Courses and Grades transcript in Hebrew (from you<br>Personal Information page)                                                                 | ır HUJI 🗹              | 13.09.2020                      | Ayala Feinmesser Mizrahi                                                      |                                                               |                       |  |  |
|                                    | Language certificate uploaded - not mandatory                                                                                                   | <b></b>                | 14.09.2020                      | Ayala Feinmesser Mizrahi                                                      |                                                               |                       |  |  |
|                                    | Documents to be uploaded - Other - not mandatory                                                                                                | <b>~</b>               | 14.09.2020                      | Ayala Feinmesser Mizrahi                                                      | Upload other documents                                        |                       |  |  |
|                                    | Official Record of Studies (grade transcript) in Engli<br>the student affairs office of your faculty)                                           | sh (from 🔽             | 13.09.2020                      | Ayala Feinmesser Mizrahi                                                      |                                                               |                       |  |  |
|                                    | Please note, once you confirm the submission of you<br>international Office Exchange Coordinator.                                               | our application and do | cuments you will not be able to | o edit or change your application. If fo                                      | or some reason you need to make any changes after the submiss | ion, please contact t |  |  |
|                                    | Submission of application confirmed                                                                                                    | <b>~</b>               | 18.10.2020                      | Ayala Feinmesser Mizrahi                                                      | Confirm the submission of application                         |                       |  |  |
| 1                                  | You have successfully completed your application, it<br>been sent to evaluation. You will receive a notice on<br>evaluation process is complete | t has 🔽<br>ice the     |                                 |                                                                               |                                                               |                       |  |  |
|                                    | If incomplete: e-mail on incomplete application docu<br>received                                                                                | iments 🗹               | 13.09.2020                      | Ayala Feinmesser-Mizrahi                                                      |                                                               |                       |  |  |
|                                    | s: : Missing recom                                                                                                    | mendation letter       |                                 |                                                                               |                                                               |                       |  |  |
| mission of application confirm     | ation documents                                                                                                    | <b>~</b>               | 17.09.2020                      | Ayala Feinmesser Mizrahi                                                      | Confirm the submission of missing documents                   |                       |  |  |
|                                    |                                                                                                    |                        | 19 10 2020                      | Avala Eeinmesser-Mizrahi                                                      |                                                               |                       |  |  |
|                                    | stitution                                                                                                    |                        | 10.10.2020                      | Ayala relititesser wiztarii                                                   |                                                               |                       |  |  |
|                                    |                                                                                                    |                        |                                 |                                                                               |                                                               |                       |  |  |
| <u>וחר שלב זה בו מאשרים את</u>     | nobility) signed by                                                                                                    | all 🗌                  |                                 |                                                                               |                                                               |                       |  |  |
| קשה, לא ניתן יהיה לערוך שינוי      | <mark>השלמת הבי</mark>                                                                                                    |                        |                                 |                                                                               |                                                               | 0                     |  |  |
|                                    |                                                                                                    |                        |                                 |                                                                               |                                                               | 0                     |  |  |
|                                    | e.g. Mobility-Too                                                                                                    | i+, experience and tr  | ravei reports)                  |                                                                               |                                                               |                       |  |  |

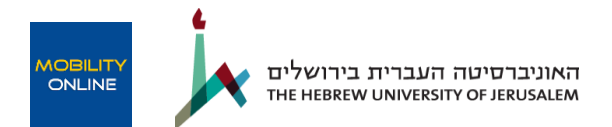

#### <u>שינוי/עדכון המידע שמילת בטופס הרישום הראשוני:</u>

show/edit application – לוחצים על – (online application) workflow בשורה הראשונה של ה

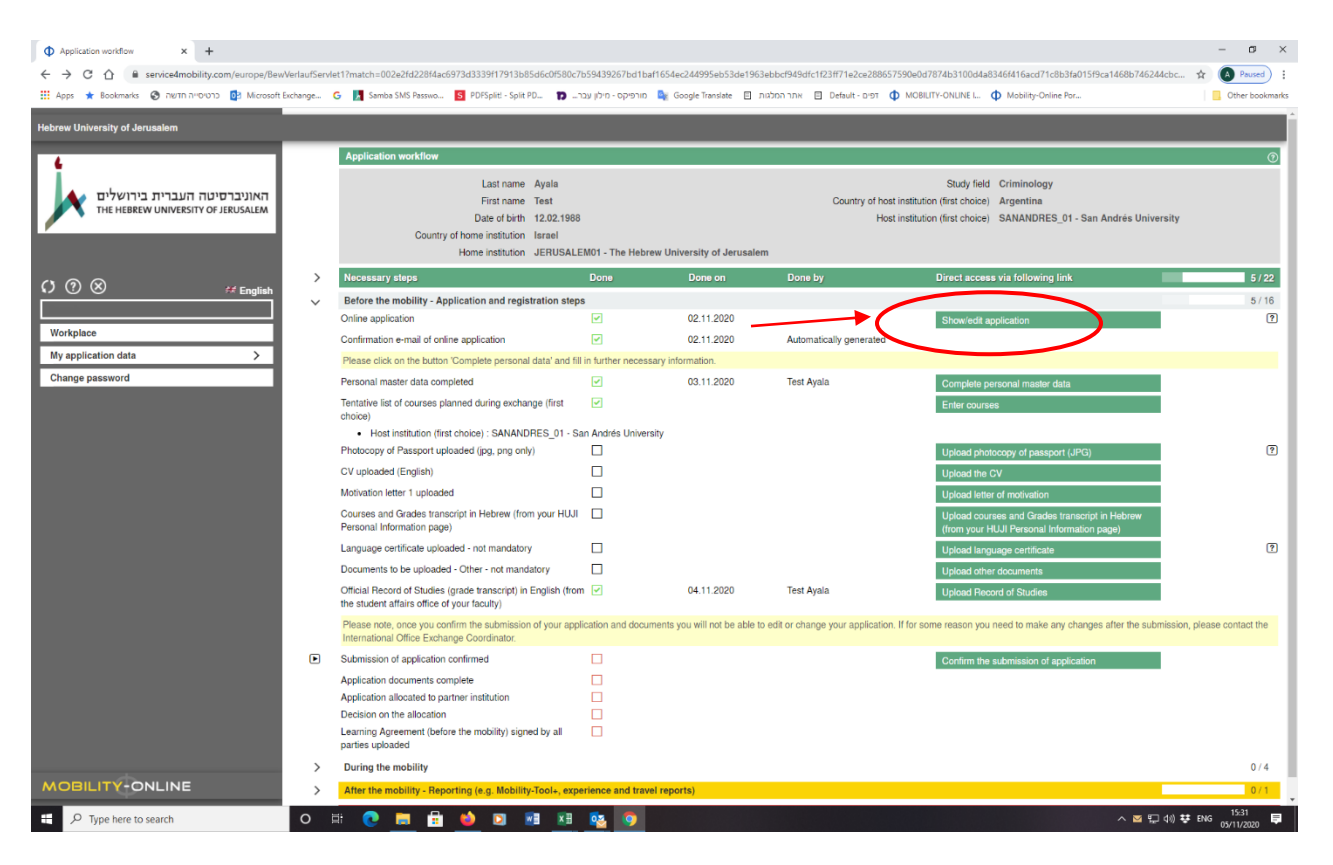

2)לוחצים על <u>click to update</u> ומשנים את השדות הרצויים.

|                                                       |                                                                                       | - 0 ×                                                                                |
|-------------------------------------------------------|---------------------------------------------------------------------------------------|--------------------------------------------------------------------------------------|
|                                                       |                                                                                       |                                                                                      |
| Il dans the lookmader of auto automatic billioners in | volume G Statis GAS Barris B DiScit, Selt ID Statis rubbin, proprie                   |                                                                                      |
|                                                       |                                                                                       | the subsets E treated and E before, that A subset is and the second according to the |
|                                                       |                                                                                       |                                                                                      |
| 4                                                     | Appl                                                                                  | Display                                                                              |
|                                                       | deck Click to update                                                                  |                                                                                      |
| האוניברסיטה העברית בירושלים                           | - Andication details. Onen all st. inmuns. Cinice all sub-organic                     |                                                                                      |
| THE HEBKEW UNIVERSITY OF JERUSALEM                    | - Approxition details: Opertail at 0/0006 Chose an ead process<br>Type of application | Cincerning ® Outpoing *                                                              |
|                                                       | Type of person                                                                        | ● Student ○ Teachers/Staff *                                                         |
|                                                       | Exchange program                                                                      | Student Exchange Program - Unive •                                                   |
| ¢ ⑦ ⊗ ≝ English                                       | Academic year                                                                         | 2021/2022 •                                                                          |
|                                                       | - Personal details                                                                    |                                                                                      |
| Workplace                                             | Last name                                                                             | Ayala                                                                                |
| My application data                                   | Elect come                                                                            | Tear A                                                                               |
| Change password                                       | (Bender                                                                               | Male # Fermie 1                                                                      |
|                                                       | Date of birth                                                                         | 12.02 5500 *                                                                         |
|                                                       | Country of high                                                                       | Association a                                                                        |
|                                                       | Country of orten                                                                      | Azərbayan •                                                                          |
|                                                       | Nationality                                                                           | Beize                                                                                |
|                                                       | ID number (Israeli ID number or passport number for non-Israeli citizens)             | 00029435497                                                                          |
|                                                       |                                                                                       |                                                                                      |
|                                                       | Email address (huji mail address)                                                     | Examus Teol@mail.huji.ac.il                                                          |
|                                                       | Additional email address                                                              | austefin@sarion.tugi as i                                                            |
|                                                       | <ul> <li>Data concerning contact person in case of emergency</li> </ul>               |                                                                                      |
|                                                       | Last name of contact person                                                           | dgfwdfg *                                                                            |
|                                                       | First name of contact person                                                          |                                                                                      |
|                                                       | Relationship                                                                          | algar *                                                                              |
|                                                       | Telephone number of contact person                                                    | du .                                                                                 |
|                                                       | Email address of contact person                                                       | -                                                                                    |
|                                                       | - Data concernion current studies                                                     |                                                                                      |
|                                                       | Country of home institution                                                           | lavael •                                                                             |
|                                                       | tione balleden                                                                        | PD1001 PM0. The University of                                                        |
| MOBILITY-ONLINE                                       | Home inscission                                                                       | JERUSALEMUI - The Hebrew Univ *                                                      |
|                                                       | Main Faculty/School                                                                   | Business_01 - School of Business •                                                   |
| P Type here to search                                 | O FI 💽 🚍 📅 📦 🖸 📶 💥 🎭 🗐 👘                                                              | 수 [D 09] Virtu Virtu Virtu (1700)                                                    |

I confirm submission of my לתשומת לבכם, לאחר מועד הדדליין או לאחר שסימנתם אישור בשלב של application – לא ניתן יהיה לערוך שינויים בטופס זה או בבקשה בכלל.

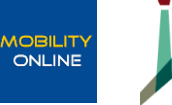

### <u>מילוי פרטים אישיים Personal master data</u>

#### עדכון פרטים אישיים ופרטי דרכון עדכניים

| M Confirmation of Registration - HL × ( Application workflow             | × +                                                                                                    |                                           | 1                                                                                                    | o - o ×                                                                            |
|--------------------------------------------------------------------------|----------------------------------------------------------------------------------------------------|-------------------------------------------|----------------------------------------------------------------------------------------------------|------------------------------------------------------------------------------------|
| ← → C 🔒 service4mobility.com/europe/BewVerlaufServi                      | let1?match=c4e375ec6c689a75e53851a0f8cd8cb3aa66262e467628                                                     | 355eb05dd7845422af74b2f0f23d              | 3d2f91f34974718d18f1tf5ceecf49ecae576a5c4b51a5d                                                                                                    | 53eade6c857cc20b1833d608030f097dd68c7a70b35f87eae534b48db 🟚 📵 🗄                    |
| Apps M Gmail                                                             |                                                                                                    |                                           |                                                                                                    | Reading list                                                                       |
|                                                                          |                                                                                                    |                                           |                                                                                                    |                                                                                    |
| Hebrew University of Jerusalem                                           |                                                                                                    |                                           |                                                                                                    |                                                                                    |
|                                                                          | Application workflow                                                                                          |                                           |                                                                                                    | 0                                                                                  |
| 11 1                                                                     |                                                                                                    |                                           |                                                                                                    |                                                                                    |
| האוויברסיטה העברים בירושלים                                              |                                                                                                    | Last name                                 | Test one                                                                                                    |                                                                                    |
| THE HEBREW UNIVERSITY OF JERUSALEM                                       |                                                                                                    | First name                                | Ayala                                                                                                    |                                                                                    |
|                                                                          |                                                                                                    | Country of home institution               | lernal                                                                                                    |                                                                                    |
|                                                                          |                                                                                                    | Home institution                          | JERUSALEM01 - The Hebrew University of Jerus                                                                                                    | salem                                                                              |
|                                                                          | N                                                                                                    | D                                         | and the second second se |                                                                                    |
| ⑦                                                                        | > Necessary steps                                                                                             | Done Done                                 | on Done by                                                                                                    | Direct access via following link 2724                                              |
| Search                                                                   | <ul> <li>Before the mobility - Application and registration step</li> </ul>                                   | \$                                        |                                                                                                    | 2/23                                                                               |
| Werkplace                                                                | Online application                                                                                            | ✓ 06.10.                                  | 2021                                                                                                    | Show/edit application ?                                                            |
| workplace                                                                | Confirmation e-mail of online application                                                                     | ✓ 06.10.                                  | 2021 Automatically generated                                                                                                    |                                                                                    |
| My application data                                                      | Please click on the button 'Complete personal data' and fill                                                  | in further necessary information          |                                                                                                    |                                                                                    |
| Change password                                                          | <ul> <li>Personal master data completed</li> </ul>                                                            |                                           |                                                                                                    | Complete personal master data                                                      |
|                                                                          | Tentative list of courses planned during exchange (first<br>choice)                                           |                                           |                                                                                                    | Complete personal master data                                                      |
|                                                                          | Tentative list of courses planned during exchange (second<br>choice)                                          |                                           |                                                                                                    |                                                                                    |
|                                                                          | Photocopy of Passport uploaded (jpg, png only)                                                                |                                           |                                                                                                    | ?                                                                                  |
|                                                                          | CV uploaded (English)                                                                                         |                                           |                                                                                                    |                                                                                    |
|                                                                          | Motivation letter 1 uploaded                                                                                  |                                           |                                                                                                    |                                                                                    |
|                                                                          | Motivation letter 2 uploaded                                                                                  |                                           |                                                                                                    |                                                                                    |
|                                                                          | Courses and Grades transcript in Hebrew (from your HUJI<br>Personal Information page)                         |                                           |                                                                                                    |                                                                                    |
|                                                                          | Language certificate uploaded - not mandatory                                                                 |                                           |                                                                                                    | ?                                                                                  |
|                                                                          | Documents to be uploaded - Other - not mandatory                                                              |                                           |                                                                                                    |                                                                                    |
|                                                                          | Official Record of Studies (grade transcript) in English (fron<br>the student affairs office of your faculty) | n 🗖                                       |                                                                                                    |                                                                                    |
|                                                                          | Please note, once you confirm the submission of your appl<br>International Office Exchange Coordinator.       | ication and documents you will n          | ot be able to edit or change your application. If for som                                                                                                    | he reason you need to make any changes after the submission, please contact the    |
|                                                                          | Submission of application confirmed                                                                           |                                           |                                                                                                    |                                                                                    |
|                                                                          | Application documents complete                                                                                |                                           |                                                                                                    |                                                                                    |
|                                                                          | The allocation process is currently in place and you will be                                                  | notified by email informing you a         | bout the evaluation and allocation outcome soon.                                                                                                    |                                                                                    |
|                                                                          | Application allocated to partner institution                                                                  |                                           |                                                                                                    |                                                                                    |
|                                                                          | Decision on the allocation (1st application round)                                                            |                                           |                                                                                                    |                                                                                    |
|                                                                          | Student waiting for nomination to partner university                                                          |                                           |                                                                                                    |                                                                                    |
| MOBILITY-ONLINE                                                          | The nomination process is currently in place and you will b                                                   | e notified by email informing you         | about the next steps around mid-April.                                                                                                    |                                                                                    |
| https://www.service4mobility.com/europe/BearbPersStammServlet?match=3f70 | 00a2788106119a84cc25b6253c394c0ec41c6dc6eeb8b6e4b632d403df9f552615                                            | 989c243321ac83a0e1fd765a0d7dcc7d          | ie00b0f7603d9898fa83fedcfd9a2810e6ebb3aba5ea86ab7112e2                                                                                                    | d928309266707c71e7a1613a3438937b/6193d5f74f03c2e14c37eecf973eb99b2424a109464d943 • |
| Type here to search O                                                    | ) # 💽 🗖 🗑 🙆 🔟 📶                                                                                               | Ref 1 1 1 1 1 1 1 1 1 1 1 1 1 1 1 1 1 1 1 |                                                                                                    | 🚽 איז איז איז איז איז איז איז איז איז איז                                          |

שימו לב, לאחר השלמת המידע בשלב זה (Personal master data), יופיעו הלינקים להעלאת המסמכים הנוספים והשלמת הבקשה.

| M Confirmation of Registration - HL ×            |           | × +                                                                                                    |                                   |                  |                                        |                                                                                              | o - o ×                               |
|--------------------------------------------------|-----------|----------------------------------------------------------------------------------------------------|-----------------------------------|------------------|----------------------------------------|----------------------------------------------------------------------------------------------|---------------------------------------|
| ← → C 🔒 service4mobility.com/europe/BewVerlaufSe | ervlet1?n | natch=f1a6217e5e73722532d56fd52005766af905a944250f988                                                         | 5b8170bec016c31a3c16b17cb4        | db0e74f4c8723    | 41141991563cb18cd0c833959d0e9          | d6e3121d00177dac9a31399c56006e01929d32b38ad3d6b5fa9a8c                                       | 135c3b 🖈 📧 🗄                          |
| 🗰 Apps M Gmail                                   |           |                                                                                                    |                                   |                  |                                        |                                                                                              | Reading list                          |
| Hebrew University of Jerusalem                   |           |                                                                                                    |                                   |                  |                                        |                                                                                              | i i i i i i i i i i i i i i i i i i i |
|                                                  | _         | Anniantan weddiau                                                                                             |                                   |                  |                                        |                                                                                              |                                       |
|                                                  |           | Application worknow                                                                                           |                                   |                  |                                        |                                                                                              | W                                     |
| האוניברסיטה העברית בירושלים 📣                    |           |                                                                                                    | Last name                         | Test             | <b>\</b>                               |                                                                                              |                                       |
| THE HEBREW UNIVERSITY OF JERUSALEM               |           |                                                                                                    | Date of birth                     | 12.08.1984       |                                        |                                                                                              |                                       |
| <i>r</i>                                         |           |                                                                                                    | Country of home institution       | Israel           |                                        |                                                                                              |                                       |
|                                                  |           |                                                                                                    | Home institution                  | JERUSALE         | M01 - The Hebrew University of J       | erusalem                                                                                     |                                       |
| (2) (X)                                          | >         | Necessary steps                                                                                               | Done Done                         | on               | Done by                                | Direct access via following link                                                             | 3/24                                  |
| Search                                           | $\sim$    | Before the mobility - Application and registration steps                                                      |                                   |                  |                                        |                                                                                              | 3 / 23                                |
| Watalaa                                          |           | Online application                                                                                            | ✓ 06.10                           | 2021             | <b>\</b>                               | Show/edit application                                                                        | ?                                     |
| workplace                                        |           | Confirmation e-mail of online application                                                                     | ✓ 06.10                           | 2021             | Automatically generated                |                                                                                              |                                       |
| My application data                              |           | Please click on the button 'Complete personal data' and fill                                                  | in further necessary information  |                  |                                        |                                                                                              |                                       |
| Change password                                  |           | Personal master data completed                                                                                | 17.11                             | 2020             | Ayala Test                             | Complete personal master data                                                                |                                       |
|                                                  |           | Tentative list of courses planned during exchange (first<br>choice)                                           |                                   |                  |                                        | Enter courses                                                                                |                                       |
|                                                  |           | Tentative list of courses planned during exchange (second choice)                                             |                                   |                  |                                        | Enter courses                                                                                |                                       |
|                                                  |           | Photocopy of Passport uploaded (jpg, png only)                                                                |                                   |                  |                                        | Upload photocopy of passport (JPG)                                                           | ?                                     |
|                                                  |           | CV uploaded (English)                                                                                         |                                   |                  |                                        | Upload the CV                                                                                |                                       |
|                                                  |           | Motivation letter 1 uploaded                                                                                  |                                   |                  |                                        | Upload letter of motivation                                                                  |                                       |
|                                                  |           | Motivation letter 2 uploaded                                                                                  |                                   |                  |                                        | Upload letter of motivation                                                                  |                                       |
|                                                  |           | Courses and Grades transcript in Hebrew (from your HUJI<br>Personal Information page)                         |                                   |                  |                                        | Upload courses and Grades transcript in Hebrew<br>(from your HUJI Personal Information page) |                                       |
|                                                  |           | Language certificate uploaded - not mandatory                                                                 |                                   |                  |                                        | Upload language certificate                                                                  | ?                                     |
|                                                  |           | Documents to be uploaded - Other - not mandatory                                                              |                                   |                  |                                        | Upload other documents                                                                       |                                       |
|                                                  |           | Official Record of Studies (grade transcript) in English (from<br>the student affairs office of your faculty) |                                   |                  |                                        | Upload Record of Studies                                                                     |                                       |
|                                                  |           | Please note, once you confirm the submission of your applie<br>International Office Exchange Coordinator.     | cation and documents you will r   | ot be able to ed | lit or change your application. If for | some reason you need to make any changes after the submission                                | n, please contact the                 |
|                                                  | Þ         | Submission of application confirmed                                                                           |                                   |                  |                                        | Confirm the submission of application                                                        |                                       |
|                                                  |           | Application documents complete                                                                                |                                   |                  |                                        |                                                                                              |                                       |
|                                                  |           | The allocation process is currently in place and you will be r                                                | notified by email informing you a | bout the evalua  | tion and allocation outcome soon.      |                                                                                              |                                       |
|                                                  |           | Application allocated to partner institution                                                                  |                                   |                  |                                        |                                                                                              |                                       |
| MODILITY-ONLINE                                  |           | Decision on the allocation (1st application round)<br>Student waiting for nomination to partner university    |                                   |                  |                                        |                                                                                              |                                       |
|                                                  | ~         |                                                                                                    |                                   |                  |                                        |                                                                                              | 11:55                                 |
| Type here to search                              | 0         |                                                                                                    | <u>22</u>                         |                  |                                        | - בהיר 19°C 🧹 ר 🛱 🕸                                                                          | עבר 🕴 06/10/2021                      |